## How to Cancel an event if I already registered?

Not all events on the TASS calendar can be canceled; for example, TASS casual sails & race registration cannot be canceled, nor do we allow refunds. WHY? Because the expense and commitment of reserving boats involve a financial guarantee to the charter company. If a situation arises that you will not be able to participate, you should contact your skipper, and you are allowed to find a replacement for your crew seat and sell the seat to the replacement. Again, in this situation, the skipper must be notified of the replacement and the person's personal information (name, email, phone, etc.) Know that all financial transactions will be between you and your replacement. A list of skippers and their contact information can be found on the website <u>CONTACT</u>

However, in situations involving events on the calendar like After-Race parties, meetings, dinners, etc., we do facilitate cancelations, unless the event specifies no cancelations allowed. ESPECIALLY where the investment involves food & drink planning, we hope you will give us the courtesy cancelation.

As mentioned in the commodore's article in this edition of the Topsider, here is how YOU, our members and non-members, can manage a cancelation through the TASS reservation system. After all, let's be honest, you would not make a reservation at a restaurant and not show up.

TASS does not have a paid full-time staff or concierge service. We have invested in a 24/7 system to allow our members and guest to manage a self-service system.

Below are the steps to cancel your attendance should the situation arise.

- 1) Log in to the TASS system, and enter your email address and password (this applies to members and non-members)
- 2) If you forgot your password, use the FORGOT PASSWORD option.
- 3) Once you are logged in, look on the menu for My event registration
- 4) Click to open and it will take you to the next screen
- 5) Find the event you want to cancel click on it
- 6) It will tell you that you are Already Registered
- 7) Now Click on Already Registered
- You will see the Cancel Registration words click on this and you will cancel your registration

How to change your password – if needed.

## Please log in to continue

| Please login to continue to the p                    | age you have requested.   |
|------------------------------------------------------|---------------------------|
| f Log in with Facebook                               | Email                     |
| <b>G</b> Log in with Google                          | Password<br>You Make this |
| If you cannot remember us<br>Forgot Password feature | e the                     |
|                                                      | Log in Forgot password    |

## Follow the below instructions to cancel an event.

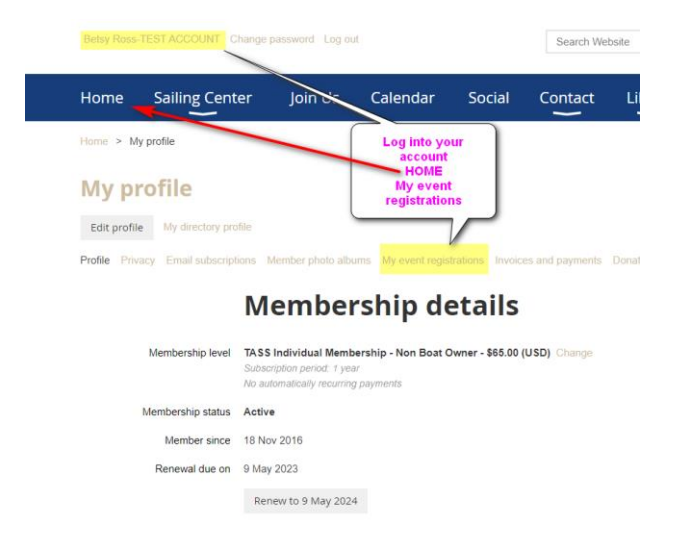

## TASS Help Document FAQ's

| Betsy Ross-              | TEST ACCOUNT Chang                                 | e password Log ou                                                                                                    | t                                           |                  | Searc        | h Website      | Q               |   |  |
|--------------------------|----------------------------------------------------|----------------------------------------------------------------------------------------------------|---------------------------------------------|------------------|--------------|----------------|-----------------|---|--|
| Home                     | Sailing Center                                     | Join Us                                                                                                    | Calendar                                    | Social           | Conta        | ct Libra       | ry ≡            |   |  |
| Home > M                 | y profile                                          |                                                                                                    | Click on the eve                            | ent you want     | to cancel    |                |                 |   |  |
| My pr                    | rofile                                             |                                                                                                    | 7/                                          |                  |              |                |                 |   |  |
| Profile Priv             | acy Email subscriptions                            | Member pt                                                                                                    | ms My event regis                           | trations Invoice | es and paym  | ents Donations |                 |   |  |
| Filter by<br>All         | Search                                             |                                                                                                    | Records found: 3                            |                  |              |                |                 |   |  |
| Event                    | /                                                  |                                                                                                    | Regis                                       | stration ty      | pe           |                | Status          |   |  |
| TASS Hous<br>12 May 202  | ston - Monthly Meeting - De<br>22 6:30 PM          | l Vista                                                                                                    | RSVP<br>\$0.00                              |                  |              |                | Confirmed       |   |  |
| Spring Cha<br>7 May 2022 | llenge Awards n' Race Day<br>2 3:00 PM             | AND DERBY Party                                                                                                    | RSVP<br>\$0.00                              |                  |              |                | Confirmed       |   |  |
| TASS Race<br>15 May 202  | BOAT #2- Jay Leggett (W<br>21 10:30 AM             | SV)                                                                                                    | 02-Memb<br>\$65.00                          | per Registration |              | Created v      | vithout invoice |   |  |
| Back                     | Alrea                                              | onck on<br>ady registered                                                                                                    | ]<br>leeting -                              | Del Vi           | sta          | Add to         | my calendar 🏵   |   |  |
| /hen 121<br>6:30         | May 2022<br>0 PM - 8:00                            |                                                                                                    | Hou                                         | ston Monthl      | y Meeting    |                |                 |   |  |
| cation The<br>Mor<br>770 | e Del Vista (565 Del<br>nte Dr., Fuston, TX<br>157 |                                                                                                    | Membe                                       | rs and Gues      | t are invit  | ed             |                 |   |  |
| egistered 10 r           | regist ints                                        | Time: 6:30pm                                                                                                    |                                             |                  |              |                |                 |   |  |
| gistration               |                                                    | Location: THE DEL VISTA 6565 Del Monte Drive, Houston, TX 77057                                                                                                    |                                             |                  |              |                |                 |   |  |
| RSVP                     | d                                                  | Come ceam acout in-Unr Club as we take about upcoming races, casual sais, social events and<br>travel opportunities. There are lots of fur things happening in TASS these days with opportunities<br>to socialize and explore new saling opportunities amongst friends outside of TASS as well. Come<br>join the fun and adventureIIII |                                             |                  |              |                |                 |   |  |
|                          |                                                    | Member participation<br>be interested in Sai                                                                                                    | on is greatly apprec<br>ling and Social Fur | iated. Feel free | to bring a N | EW PERSON w    | ith you who may |   |  |
|                          |                                                    | PLEASE REGISTE                                                                                                    | R IN ORDER TO A                             | LLOW APPROF      | PRIATE STA   | FF FOR SERVI   | CE              |   |  |
| Home                     | Sailing Cente                                      | r Join U                                                                                                    | s Calenc                                    | lar So           | cial         | Contact        | Library         | ≡ |  |
| Home > T                 | ASS Houston - Monthly                              | Meeting - Del Vista                                                                                                    | i > My profile >                            | Event registra   | tion details |                |                 |   |  |
|                          |                                                    |                                                                                                    |                                             |                  | _            |                |                 |   |  |
| TASS                     | Houston -                                          | Monthl                                                                                                    | y Meeti                                     | ng - De          | l Vist       | :a 🕤           |                 |   |  |

Add to my calendar 🛣 Registration confirmed. To change, contact administrator.

Event TASS Houston - Monthly Meeting - Del Vista 12 May 2022 8 30 PM - 8 00 PM Logistration Type RSVP CLICK Cancel registration